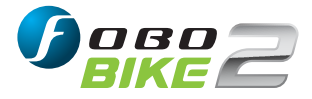

# **Quick Start Guide**

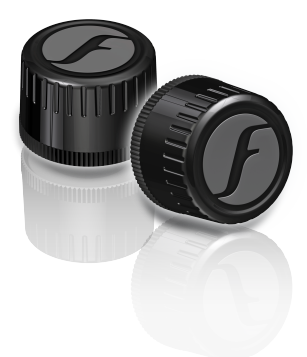

PICTURES SHOWN ARE FOR ILLUSTRATION PURPOSE ONLY

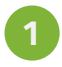

Download FOBO Bike 2 App onto your smartphone (Google Play Store (Android) or App Store (iOS)).

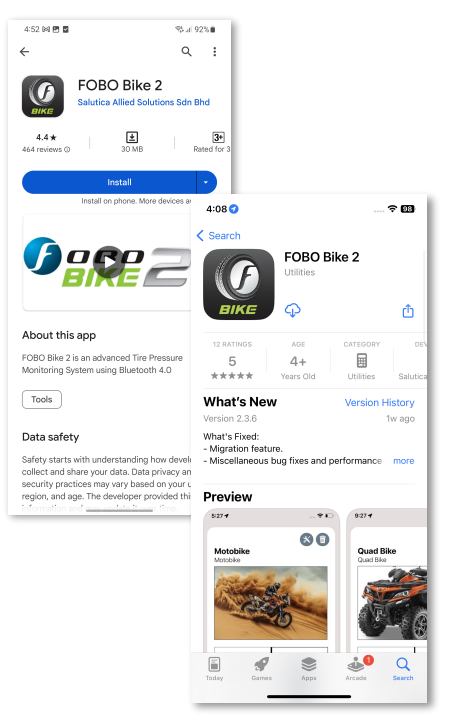

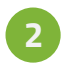

Ensure the Bluetooth, Location service and Internet connection on your smartphone is turned on.

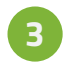

Open FOBO Bike 2 App and sign in using your personal email address or sign in using your Facebook or Google account.

| Velcome to FOBO Bike 2<br>Please enter your login credentials. |  |  |
|----------------------------------------------------------------|--|--|
| Email                                                          |  |  |
| Password O                                                     |  |  |
| LOGIN                                                          |  |  |
| or                                                             |  |  |
| G Sign in with Google                                          |  |  |
| <b>f</b> Sign in with Facebook                                 |  |  |
| Forgot Password?<br>Don't have an account? Create              |  |  |
|                                                                |  |  |

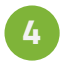

Allow all the permissions when prompted by the App.

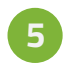

Press Add Bike "+" button on the FOBO Bike 2 App home page to start installation for a new bike.

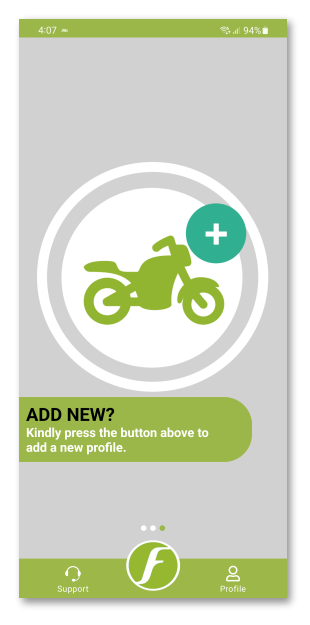

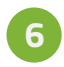

Select Bike type and key in the other details, press SAVE icon 💾 to save the profile settings.

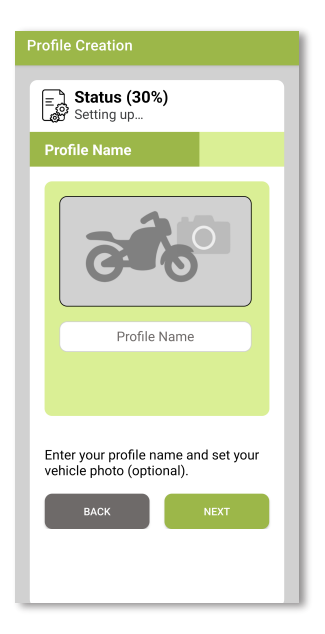

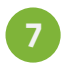

Unscrew sensor cover to remove battery tab. Then, screw back the sensor cover and ensure it is tightened.

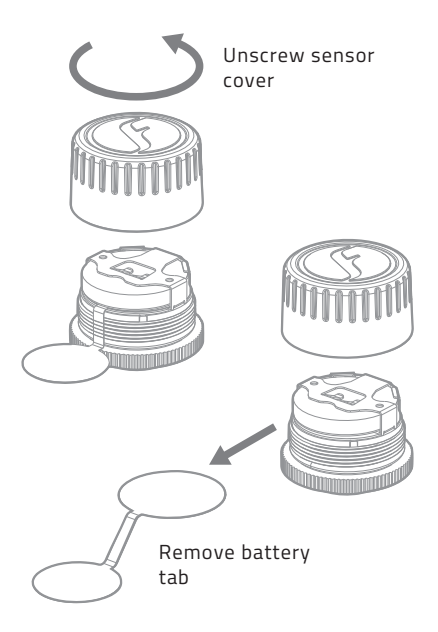

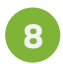

Follow the on-screen instructions and install the sensors to the tire valves accordingly.

|                                                                                                    | *                     |  |
|----------------------------------------------------------------------------------------------------|-----------------------|--|
|                                                                                                    | 9                     |  |
| Not<br>Installed                                                                                          |                       |  |
| Install Sensor (RT)                                                                                       |                       |  |
| 1. Screw sensor on the Rear Tire<br>position.<br>2. Touch sensor with your mobile.<br>3. Press 'Proceed'. |                       |  |
| If sensor is installed, remove it first, and repeat step 1-3.                                             |                       |  |
|                                                                                                    | SKIP PROCEED          |  |
| Not<br>Installed                                                                                          | T                     |  |
|                                                                                                    | D <u>e</u><br>Profile |  |

## To install FOBO Lock-Nut:

- Screw on the FOBO Lock-Nut to the tire valve with 'bump' facing inward until the end of the valve thread.
- 2. Screw on the FOBO Bike 2 sensor to the tire valve securely.
- 3. Turn the FOBO Lock-nut counter-clock wise as though you are removing it until it meets the FOBO Bike 2 sensor.
- Gentle hold the FOBO Bike 2 sensor and use the provided wrench to further tighten the FOBO Lock-Nut against the FOBO sensor. This is to avoid the twisting of the rubber valve.

### Note: Gently tighten the Lock-Nut against the sensor; no excessive force is required.

#### To Release FOBO Bike 2 sensor from your smartphone:

- Open the intended bike profile and long press on the tire position which you would like to release.
- 2. A dialog box will appear, press on Release sensor option.
- 3. Perform the same steps (1-2) to release the other sensors from your account.

### Note: Please ensure that you have good internet connection while performing the release.

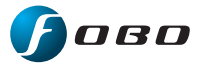

Please download the complete user manual from www.my-fobo.com